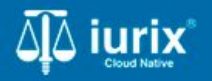

Tutoriales - Módulo Lotes/Planillas

# Enviar planilla de cédulas a la Oficina de notificaciones

# Enviar planilla de cédulas a la Oficina de notificaciones

#### Introducción

Este tutorial te guiará a través del proceso de envío de las planillas de cédulas postales a la Oficina de notificaciones en lurix Cloud.

Para realizar este envío, primero se debe cerrar la planilla de cédulas postales para impedir su modificación. Luego se debe imprimir tanto la planilla como las cédulas postales para remitirlas a la Oficina de notificaciones.

#### Objetivo

- Cerrar una planilla de cédulas postales.
- Imprimir una planilla de cédulas postales.
- Imprimir todas las cédulas postales contenidas en una planilla.

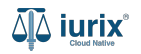

Selecciona la opción Lotes-Planillas del menú superior para acceder a las planillas de cédulas postales.

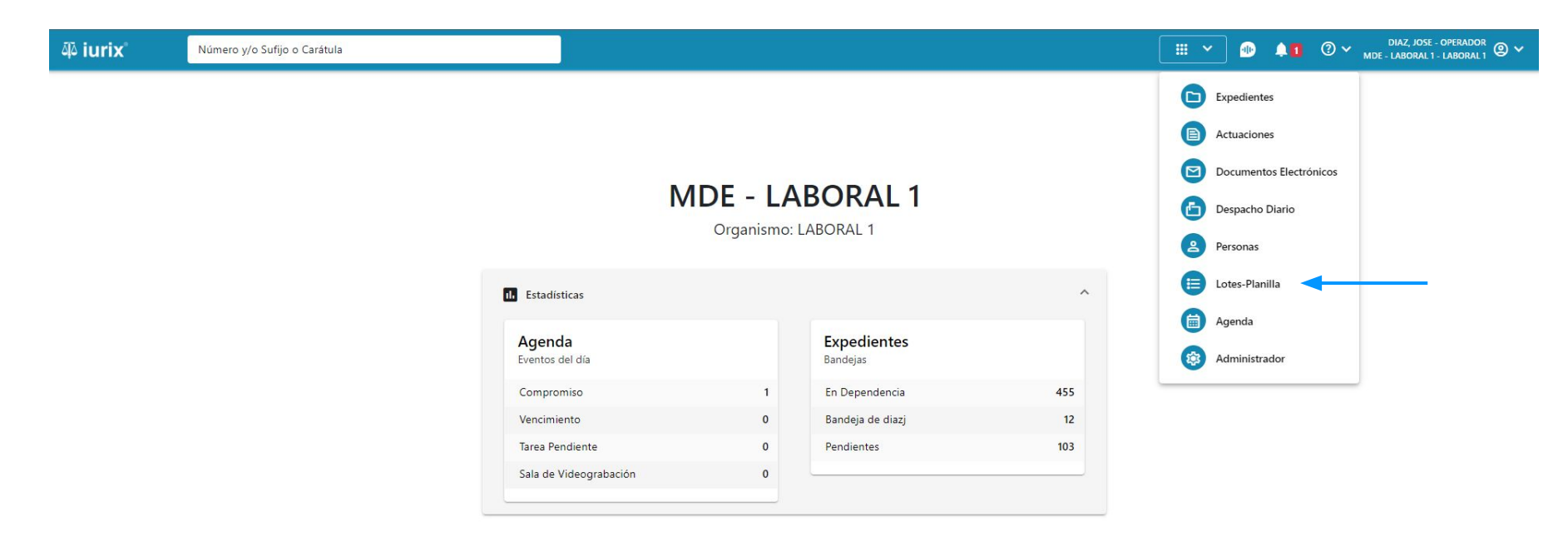

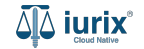

Ingresa los criterios de búsqueda requeridos para encontrar la planilla deseada.

| iuri 🕼                                                                                                    | X°         | Número y/o Sufijo o Carátula |                   |                  | ∃ Lotes-Planilla ∨ | • 11 ( | D~ ,   | DIAZ, JOSE - OPERADOR<br>IDE - LABORAL 1 - LABORAL 1 |
|----------------------------------------------------------------------------------------------------|------------|------------------------------|-------------------|------------------|--------------------|--------|--------|------------------------------------------------------|
| LABORAL 1<br>Lotes/Planillas de JUZGADO EN LO LABORAL NRO1 - Planilla de Cédulas<br>Planilla de Cédulas 🔹 👳 Más filtros < |            |                              |                   |                  |                    |        |        | Crear Planilla                                       |
| Ø Acc                                                                                                    | ciones 🗸 🧲 | Actualizar                   |                   |                  |                    |        |        |                                                      |
|                                                                                                    | Número     | Fecha creación 🔸             | Observaciones     | Cantidad cédulas | Estado planilla    | c      | édulas |                                                      |
|                                                                                                    | 1001       | 21/6/2024, 08:04:00          | Sin observaciones | 4                | Abierto            |        | B      |                                                      |
|                                                                                                    | 936        | 16/5/2024, 11:01:00          | Sin observaciones | 3                | Cerrado            |        | B      |                                                      |
|                                                                                                    | 927        | 3/5/2024, 10:05:00           | Sin observaciones | 1                | Abierto            |        | B      |                                                      |
|                                                                                                    | 920        | 24/4/2024, 09:00:00          | Sin observaciones | 1                | Abierto            |        | B      |                                                      |
|                                                                                                    | 919        | 24/4/2024, 09:00:00          | Sin observaciones | 1                | Abierto            |        | B      |                                                      |
|                                                                                                    | 912        | 22/4/2024, 09:01:00          | Sin observaciones | 1                | Abierto            |        | B      |                                                      |
|                                                                                                    | 911        | 22/4/2024, 09:01:00          | Sin observaciones | 1                | Abierto            |        | B      |                                                      |
|                                                                                                    | 904        | 19/4/2024, 01:02:00          | Sin observaciones | 1                | Abierto            |        | B      |                                                      |
|                                                                                                    | 903        | 19/4/2024, 01:02:00          | Sin observaciones | 1                | Abierto            |        | B      |                                                      |
|                                                                                                    | 896        | 19/4/2024, 12:01:00          | Sin observaciones | 1                | Abierto            |        | B      |                                                      |
|                                                                                                    |            |                              |                   |                  |                    |        |        |                                                      |

Página: 50 💌 1 - 45 de 45 < 🔪

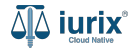

Para cerrar una planilla, tilda la planilla deseada y haz clic en **Acciones - Cerrar planilla**. Ten presente que la planilla tiene que estar Abierta.

| <b>آله iuri</b>                                                                  | x°                           | Número y/o Sufijo o Cara        | átula            |                   |                 | 🗄 Lotes-Planilla 🗸 | • | 40 | ⊘∨      | DIAZ, JOSE - OPERADOR<br>MDE - LABORAL 1 - LABORAL 1 |
|----------------------------------------------------------------------------------|------------------------------|---------------------------------|------------------|-------------------|-----------------|--------------------|---|----|---------|------------------------------------------------------|
| LABORAL 1<br>Lotes/Planillas de JUZGADO EN LO LABORAL NRO1 - Planilla de Cédulas |                              |                                 |                  |                   |                 |                    |   |    |         | 🕂 Crear 🕶                                            |
| Planilla d                                                                       | de Cédulas                   | <ul> <li>Más filtros</li> </ul> | ;                |                   |                 |                    |   |    |         |                                                      |
| Ø Acc                                                                            | ciones 🗕 🗘                   | Actualizar                      |                  |                   |                 |                    |   |    |         |                                                      |
| Elimi                                                                            | inar planilla                | Fec                             | ha creación 🕹    | Observaciones     | Cantidad cédula | s Estado planilla  |   |    | Cédulas | 0                                                    |
| Agre                                                                             | gar cédulas                  | 24/0                            | 6/2024, 02:00:00 | Sin observaciones | 2               | Abierto            |   |    | B       |                                                      |
| Cerra                                                                            | ar planilla<br>imir planilla | 21/                             | 6/2024, 08:04:00 | Sin observaciones | 4               | Abierto            |   |    | B       |                                                      |
| Ехро                                                                             | ortar cédulas a l            | PDF 16/5                        | 5/2024, 11:01:00 | Sin observaciones | 3               | Cerrado            |   |    | B       |                                                      |
|                                                                                  | 927                          | 3/5,                            | /2024, 10:05:00  | Sin observaciones | 1               | Abierto            |   |    | B       |                                                      |
|                                                                                  | 920                          | 24/-                            | 4/2024, 09:00:00 | Sin observaciones | 1               | Abierto            |   |    | B       |                                                      |
|                                                                                  | 919                          | 24/-                            | 4/2024, 09:00:00 | Sin observaciones | 1               | Abierto            |   |    | B       |                                                      |
|                                                                                  | 912                          | 22/-                            | 4/2024, 09:01:00 | Sin observaciones | 1               | Abierto            |   |    | B       |                                                      |
|                                                                                  | 911                          | 22/-                            | 4/2024, 09:01:00 | Sin observaciones | 1               | Abierto            |   |    | B       |                                                      |
|                                                                                  | 904                          | 19/-                            | 4/2024, 01:02:00 | Sin observaciones | 1               | Abierto            |   |    | B       |                                                      |
|                                                                                  | 903                          | 19/-                            | 4/2024, 01:02:00 | Sin observaciones | 1               | Abierto            |   |    | B       |                                                      |
|                                                                                  |                              |                                 |                  |                   |                 |                    |   |    | _       |                                                      |

Página: 50 🔻 1 - 46 de 46 <

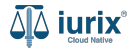

Se presentará un mensaje solicitando confirmación para cerrar la planilla. **Confirma** la operación para continuar.

| iuri ه    | X° Número y/o                                                                    | o Sufijo o Carátula |                   |                            | 🔁 Lotes-Planilla 🗸    | ● 🗍 ⑦ ∨ DIAZ, JOSE - OPERADOR 🕲 | * |  |  |
|-----------|----------------------------------------------------------------------------------|---------------------|-------------------|----------------------------|-----------------------|---------------------------------|---|--|--|
| LABORAL 1 | LABORAL 1<br>Lotes/Planillas de JUZGADO EN LO LABORAL NRO1 - Planilla de Cédulas |                     |                   |                            |                       |                                 |   |  |  |
| Planilla  | Planilla de Cédulas 🔹 📼 Más filtros                                              |                     |                   |                            |                       |                                 |   |  |  |
| S Acc     | ciones 🗸 🇘 Actualizar                                                            |                     |                   |                            |                       |                                 |   |  |  |
|           | Número                                                                           | Fecha creación 🔸    |                   |                            | - planilla            | Cédulas                         |   |  |  |
|           | 1007                                                                             | 24/6/2024, 02:00:00 | Cerrar planilla   |                            |                       | B                               |   |  |  |
|           | 1001                                                                             | 21/6/2024, 08:04:00 |                   |                            | er a la misma . Dessa | B                               |   |  |  |
|           | 936                                                                              | 16/5/2024, 11:01:00 | continuar?        | e pouran agregar mas cedui | as a la misma. ¿Desea | B                               |   |  |  |
|           | 927                                                                              | 3/5/2024, 10:05:00  |                   |                            |                       | B                               |   |  |  |
|           | 920                                                                              | 24/4/2024, 09:00:00 |                   |                            | No Sí                 | B                               |   |  |  |
|           | 919                                                                              | 24/4/2024, 09:00:00 | Sin observaciones | 1                          | Abierto               | B                               |   |  |  |
|           | 912                                                                              | 22/4/2024, 09:01:00 | Sin observaciones | 1                          | Abierto               | B                               |   |  |  |
|           | 911                                                                              | 22/4/2024, 09:01:00 | Sin observaciones | 1                          | Abierto               | B                               |   |  |  |
|           | 904                                                                              | 19/4/2024, 01:02:00 | Sin observaciones | 1                          | Abierto               | B                               |   |  |  |
|           | 903                                                                              | 19/4/2024, 01:02:00 | Sin observaciones | 1                          | Abierto               | B                               |   |  |  |
|           |                                                                                  |                     |                   |                            |                       | Página: 50 💌 1 - 46 de 46 < 📏   |   |  |  |

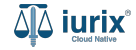

#### Imprimir una planilla de cédulas postales - Paso 1

Selecciona la opción Lotes-Planillas del menú superior para acceder a las planillas de cédulas postales.

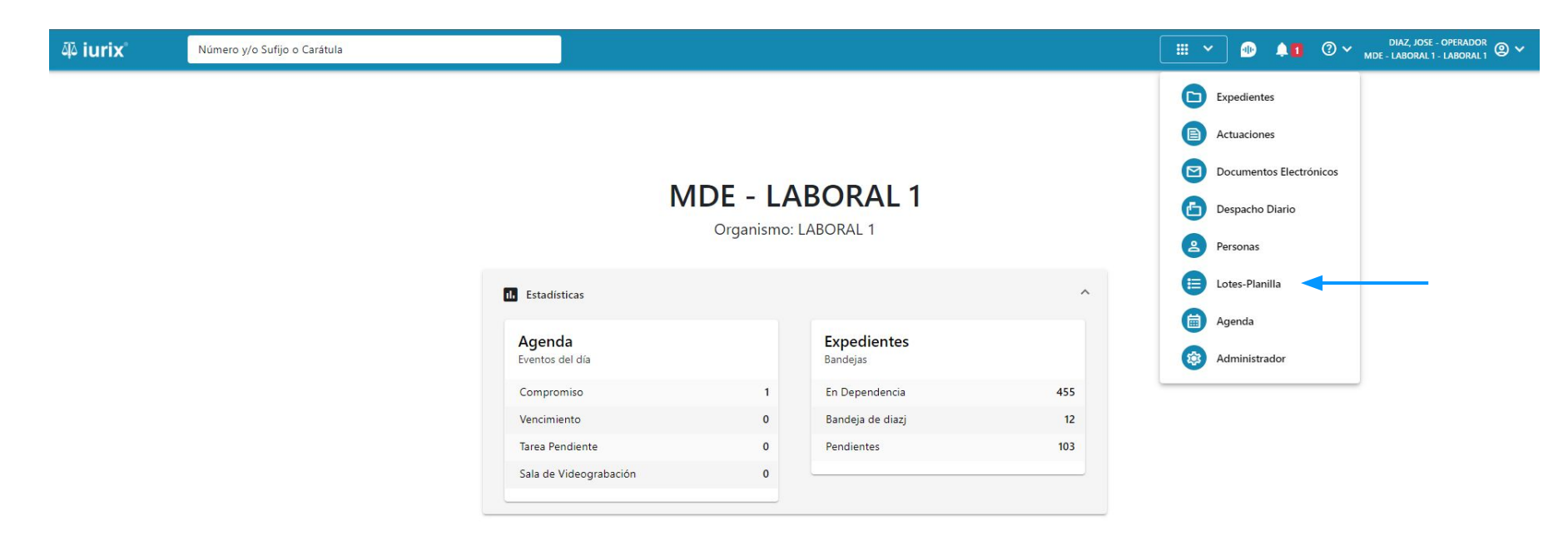

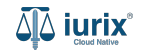

## Imprimir una planilla de cédulas postales - Paso 2

Para imprimir una planilla, tilda la planilla deseada y haz clic en **Acciones - Imprimir planilla**. Ten presente que la planilla tiene que estar Cerrada.

| aې iuri    | x°                           | Número y/o Sufijo o Carátula    |                             |                  | E Lotes-Planilla 🗸 🐠 | DIAZ, JOSE - OPERADOR<br>MDE - LABORAL 1 - LABORAL 1 @ V |
|------------|------------------------------|---------------------------------|-----------------------------|------------------|----------------------|----------------------------------------------------------|
| LABORAL 1  | /Planilla                    | s de JUZGADO EN LO LABORA       | <b>L NRO1</b> - Planilla de | e Cédulas        |                      | 🕂 Crear 🗸                                                |
| Planilla c | de Cédulas                   | <ul> <li>Más filtros</li> </ul> |                             |                  |                      |                                                          |
| Ø Acc      | iones 🗸 🗘                    | Actualizar                      |                             |                  |                      |                                                          |
| Elimi      | nar planilla                 | Fecha creación ↓                | Observaciones               | Cantidad cédulas | Estado planilla      | Cédulas                                                  |
| Agre       | gar cédulas                  | 24/6/2024, 02:00:00             | Sin observaciones           | 3                | Cerrado              | B                                                        |
| Cerra      | ar planilla<br>imir planilla | 21/6/2024, 08:04:00             | Sin observaciones           | 3                | Abierto              | B                                                        |
| Expo       | rtar cédulas a               | 16/5/2024, 11:01:00             | Sin observaciones           | 3                | Cerrado              | B                                                        |
|            | 927                          | 3/5/2024, 10:05:00              | Sin observaciones           | 1                | Abierto              | B                                                        |
|            | 920                          | 24/4/2024, 09:00:00             | Sin observaciones           | 1                | Abierto              | B                                                        |
|            | 919                          | 24/4/2024, 09:00:00             | Sin observaciones           | 1                | Abierto              | B                                                        |
|            | 912                          | 22/4/2024, 09:01:00             | Sin observaciones           | 1                | Abierto              | B                                                        |
|            | 911                          | 22/4/2024, 09:01:00             | Sin observaciones           | 1                | Abierto              | B                                                        |
|            | 904                          | 19/4/2024, 01:02:00             | Sin observaciones           | 1                | Abierto              | B                                                        |
|            | 903                          | 19/4/2024, 01:02:00             | Sin observaciones           | 1                | Abierto              | B                                                        |
|            |                              |                                 |                             |                  |                      |                                                          |

Página: 50 🔻 1 - 46 de 46 < 🔪

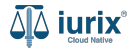

## Imprimir una planilla de cédulas postales - Paso 3

Se abrirá una nueva pestaña con la plantilla de cédulas, permitiendo su descarga desde el icono 👱 ubicado en el margen superior derecho.

| ≡ Infor | rmePlanilla.pdf |                    |                                                                                  | 1 / 1   - 100%                       | 6 +   ⓒ ♦)                                      |                   | ± 🖶 :           |
|---------|-----------------|--------------------|----------------------------------------------------------------------------------|--------------------------------------|-------------------------------------------------|-------------------|-----------------|
|         |                 | Fecha: 24/06/7     | Poder Judi                                                                       | icial <b>(</b>                       | San Luis<br><sup>JUZGADO EI</sup><br>a          | N LO LABORAL NRO1 |                 |
|         |                 | Expediente         | Caratula                                                                         | Secretarí Actuacion                  | Titulo                                          | Observaciones     |                 |
|         |                 | EXP<br>98712365/22 | GRISPO EDUARDO C/<br>RIVEROS ANDREA S/<br>COBRO DE PESOS -<br>LABORAL            | Secretari CEDPOS<br>1 - Ayala 470/24 | CEDULA A LA CASA<br>EDUARDO DAMIAN<br>GRISPO    |                   |                 |
|         |                 | EXP<br>3455004/22  | QA TESTING NO<br>TOCARIIII QA TESTING<br>NO TOCARIIII QA<br>TESTING NO TOCARIIII | Secretari CEDPOS<br>1 - Ayala 485/24 | CEDULA A LA CASA<br>MARTA ELENA ORTIZ           |                   |                 |
|         |                 | EXP<br>3455091/24  | CREDITO YA S.A. Y<br>OTROS C/ PEREZ, JUAN<br>PABLO S/ COBRO DE<br>PESOS          | Secretari CEDPOS<br>0 - La1 513/24   | CEDULA A LA CASA<br>NICOLÁS AGUSTÍN<br>GONZALEZ |                   |                 |
|         |                 |                    |                                                                                  |                                      |                                                 |                   | م<br>آلاً iurix |

#### Imprimir todas las cédulas postales contenidas en una planilla - Paso 1

Selecciona la opción Lotes-Planillas del menú superior para acceder a las planillas de cédulas postales.

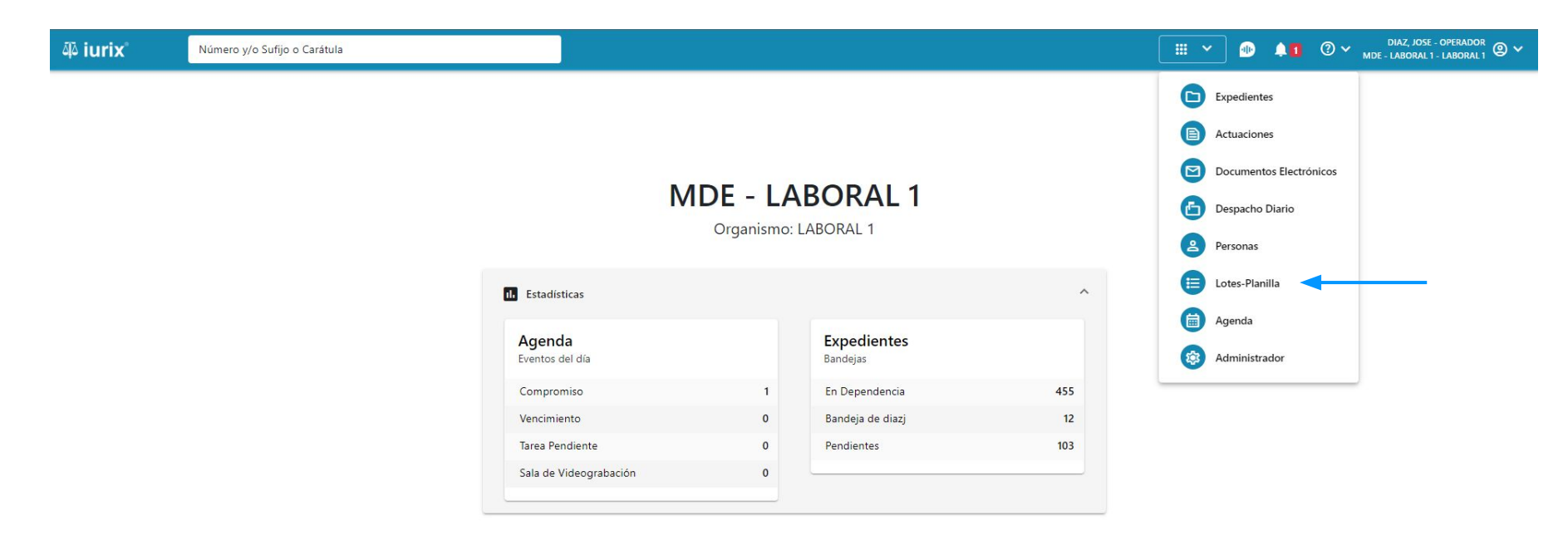

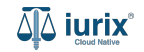

#### Imprimir todas las cédulas postales contenidas en una planilla - Paso 2

Para imprimir todas las cédulas, tilda la planilla deseada y haz clic en **Acciones - Exportar cédulas a PDF**. Ten presente que la planilla tiene que estar Cerrada.

| ۵۵ iurix°             | N                  | úmero y/o Sufijo o Carátula |                      |                  | 🗄 Lotes-Planilla 🗸 🐠 | ↓1 ⑦ ∽ DIAZ, JOSE - OPERADOR<br>MDE - LABORAL 1 - LABORAL 1 |
|-----------------------|--------------------|-----------------------------|----------------------|------------------|----------------------|-------------------------------------------------------------|
| LABORAL 1<br>Lotes/PI | lanillas (         | de JUZGADO EN LO LABORA     | L NRO1 - Planilla de | e Cédulas        |                      | Grear 🗸                                                     |
| Planilla de Céc       | dulas              | ▼ más filtros               |                      |                  |                      |                                                             |
| Ø Acciones            | s 🗸 🗘 Ad           | tualizar                    |                      |                  |                      |                                                             |
| Eliminar p            | olanilla           | Fecha creación 🞍            | Observaciones        | Cantidad cédulas | Estado planilla      | Cédulas                                                     |
| Agregar co            | édulas             | 24/6/2024, 02:00:00         | Sin observaciones    | 3                | Cerrado              | B                                                           |
| Cerrar pla            | inilla<br>planilla | 21/6/2024, 08:04:00         | Sin observaciones    | 3                | Abierto              | B                                                           |
| Exportar c            | cédulas a PDF      | <u>16/5/2</u> 024, 11:01:00 | Sin observaciones    | 3                | Cerrado              | B                                                           |
| 927                   | 7                  | 3/5/2024, 10:05:00          | Sin observaciones    | 1                | Abierto              | B                                                           |
| 920                   | 0                  | 24/4/2024, 09:00:00         | Sin observaciones    | 1                | Abierto              | B                                                           |
| 919                   | 9                  | 24/4/2024, 09:00:00         | Sin observaciones    | 1                | Abierto              | B                                                           |
| 912                   | 2                  | 22/4/2024, 09:01:00         | Sin observaciones    | 1                | Abierto              | B                                                           |
| 911                   | 1                  | 22/4/2024, 09:01:00         | Sin observaciones    | 1                | Abierto              | B                                                           |
| 904                   | 4                  | 19/4/2024, 01:02:00         | Sin observaciones    | 1                | Abierto              | B                                                           |
| 903                   | 3                  | 19/4/2024, 01:02:00         | Sin observaciones    | 1                | Abierto              | B                                                           |
|                       |                    |                             |                      |                  |                      |                                                             |

Página: 50 🔻 1 - 46 de 46 < 📏

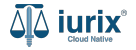

#### Imprimir todas las cédulas postales contenidas en una planilla - Paso 3

Se abrirá una nueva pestaña con el contenido de todas las cédulas de la planilla, permitiendo su descarga desde el icono 上 ubicado en el margen superior derecho.

| ☰ Cédulas de planilla № 1007.pdf | 1 / 4   - 100% +   🕃 🚸                                                       | ± 6 : |
|----------------------------------|------------------------------------------------------------------------------|-------|
|                                  |                                                                              |       |
|                                  |                                                                              |       |
|                                  | Poder<br>Judicial San Luis                                                   |       |
|                                  | <u>CEDULA POSTAL</u>                                                         |       |
|                                  | 513                                                                          |       |
|                                  |                                                                              |       |
|                                  | "CREDITO YA S.A. C/ PEREZ, JUAN PABLO S/ COBRO DE<br>PESOS"                  |       |
|                                  |                                                                              |       |
|                                  | <b>DESTINATARIO:</b> #NOM_GEN_NOT#                                           |       |
|                                  | DOMICILIO: #DOM_NOT_POS#                                                     |       |
|                                  |                                                                              |       |
|                                  | NOTIFICO a Usted que en los autos caratulados:                               |       |
|                                  | "CREDITO YA S.A. C/ PEREZ, JUAN PABLO S/ COBRO DE                            |       |
|                                  | PESOS" que tramitan por ante el/la #ACT_DUENIO#, Secretaría del/a            |       |
|                                  | Autorizante, se ha dictado la siguiente resolución que en lo pertinente dice |       |
|                                  | "#AUT COD_BAR# EXP 3455091/24 "CREDITO YA SA C/ PEREZ                        |       |

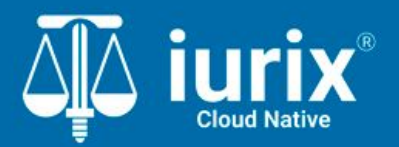

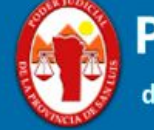

Poder Judicial de la Provincia de San Luis

**Tutoriales** 

Versión 1.0.0 | Fecha 01/08/2024